## TOSHIBA

## Bedienen Sie Ihr MFP mit dem VNC Viewer Ve ohne das Touch-Display berühren zu müssen!

**Hinweis:** Die VNC-Funktion muss im "TopAccess" aktiviert sein. Melden Sie sich im "TopAccess" an und aktivieren Sie die VNC-Funktion unter **Administration -> Setup -> Netzwerk -> VNC-Einstellungen** (Kontaktieren Sie ihren Administrator oder unsere Hotline). Standard-Passwort für VNC-Verbindung: **d9kvgn** 

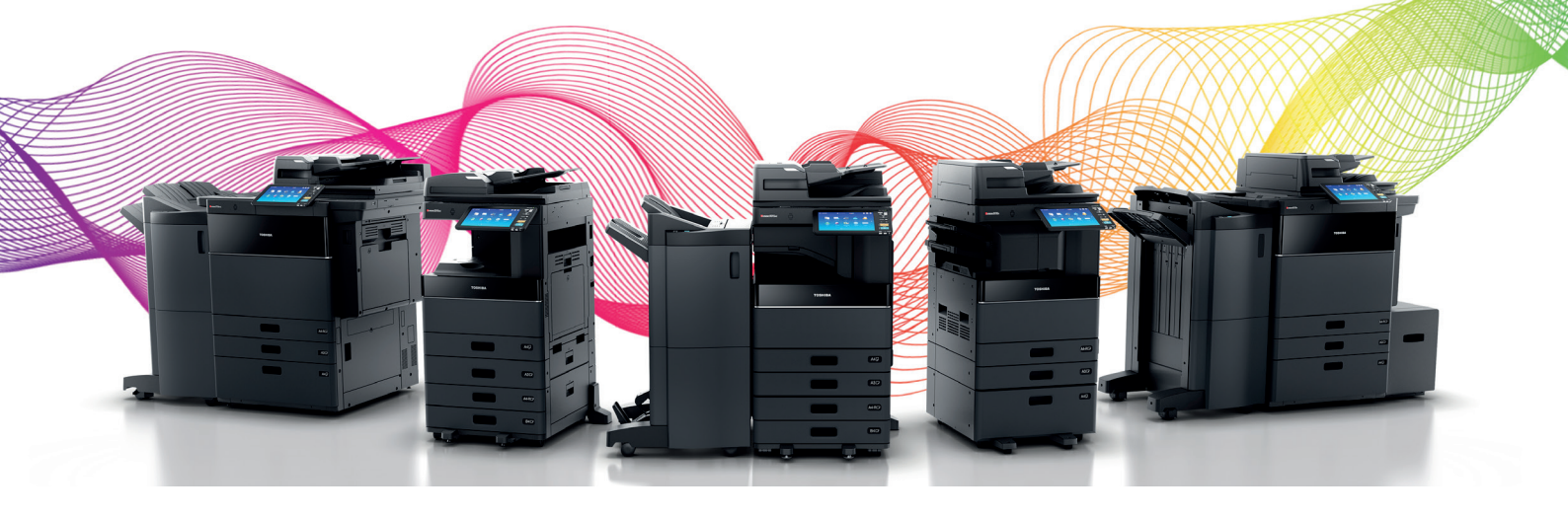

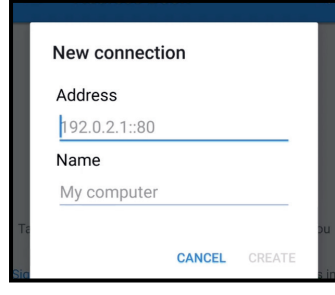

Geben Sie die IP-Adresse Ihres MFP's ein

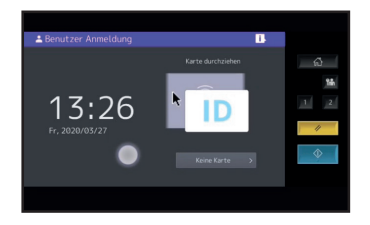

<sup>1)</sup> Klicken Sie auf "Keine Karte", in dem Sie den Mauszeiger mit dem Finger zur Schaltfläche bewegen

**Toshiba Tec Switzerland AG** Herostrasse 7 8048 Zürich

Tel. 044 439 71 71 info@toshibatec.ch www.toshibatec.ch

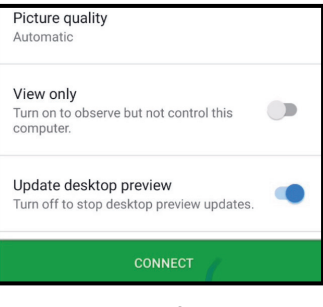

Klicken Sie auf "Connect" um fortzufahren

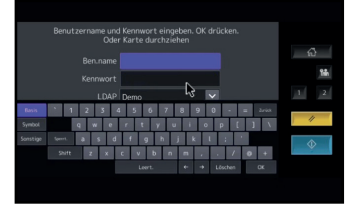

<sup>1)</sup> Geben Sie Ihre Login-Daten ein, um sich an Ihrem MFP anzumelden

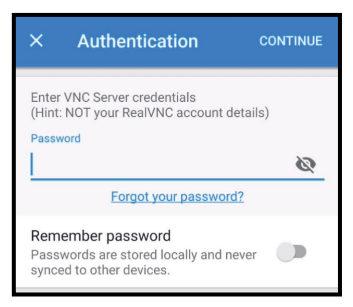

Geben Sie das Passwort für die VNC Server-Verbindung ein

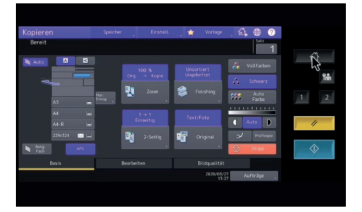

Jetzt können Sie Ihr MFP mit Ihrem Mobiltelefon bedienen

<sup>1)</sup> Diese Schritte sind nur notwendig, wenn Ihr MFP passwortgeschützt ist.

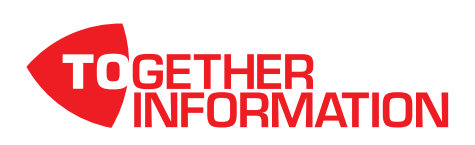

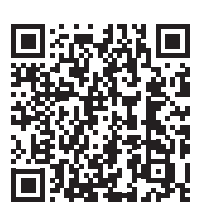

VNC Viewer für Android

VNC Viewer für iOS